## 児童生徒用パソコン(Chromeブック)のWi-Fiへの接続手順

お持ち帰りいただきました児童生徒用のパソコンは、Wi-Fiへの接続が必要となります。ご自宅のWi-Fi等に接続する手順は次のとおりとなりますので、各ご家庭で接続をお願いいたします。

## 【接続手順】

①電源を入れて、ログイン画面が表示されたら、右下のWi-Fiマークをタッチ

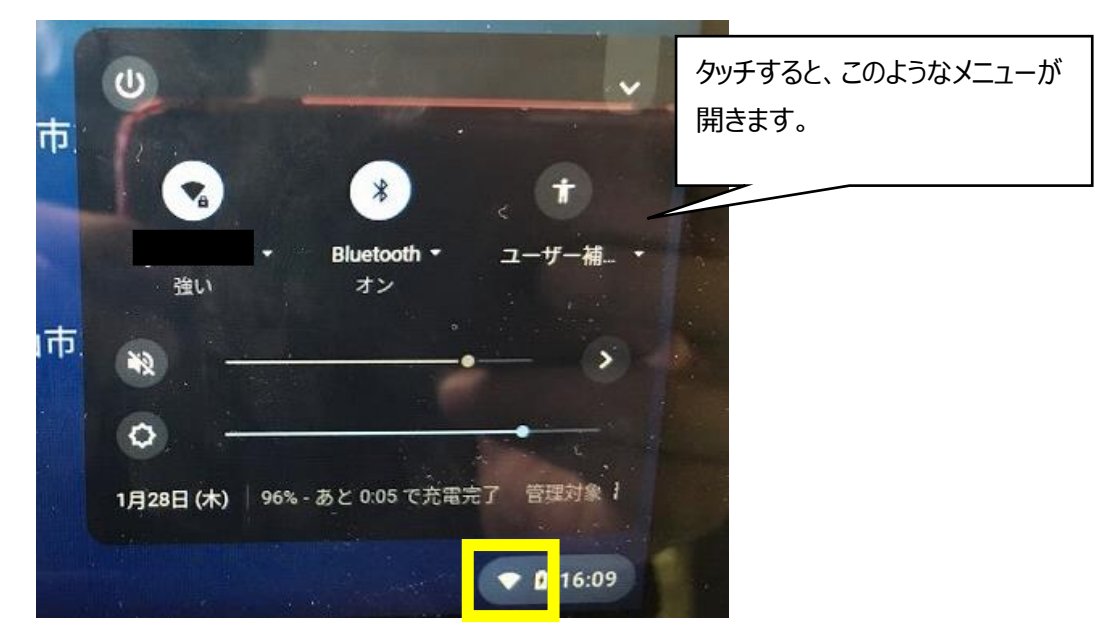

②下の写真の黄色で囲っている部分をタッチすると「未接続」と表示されるので、もう一度タッチします。

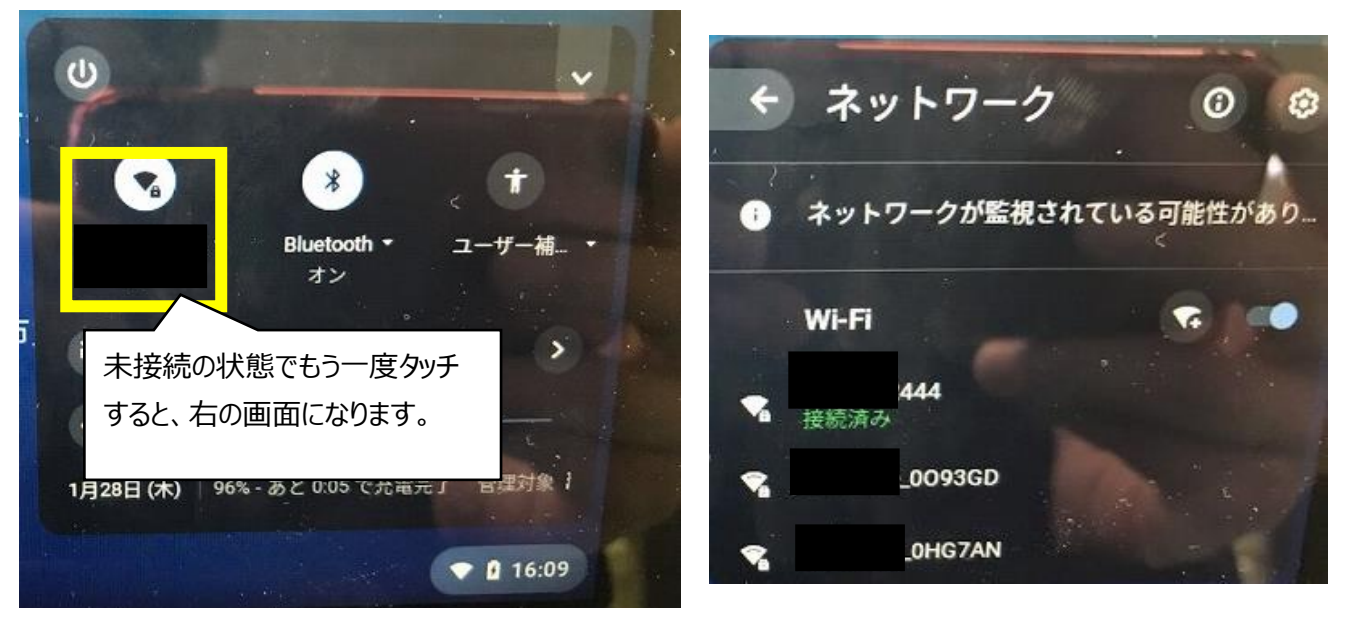

③接続したいWi-Fiを選択します。

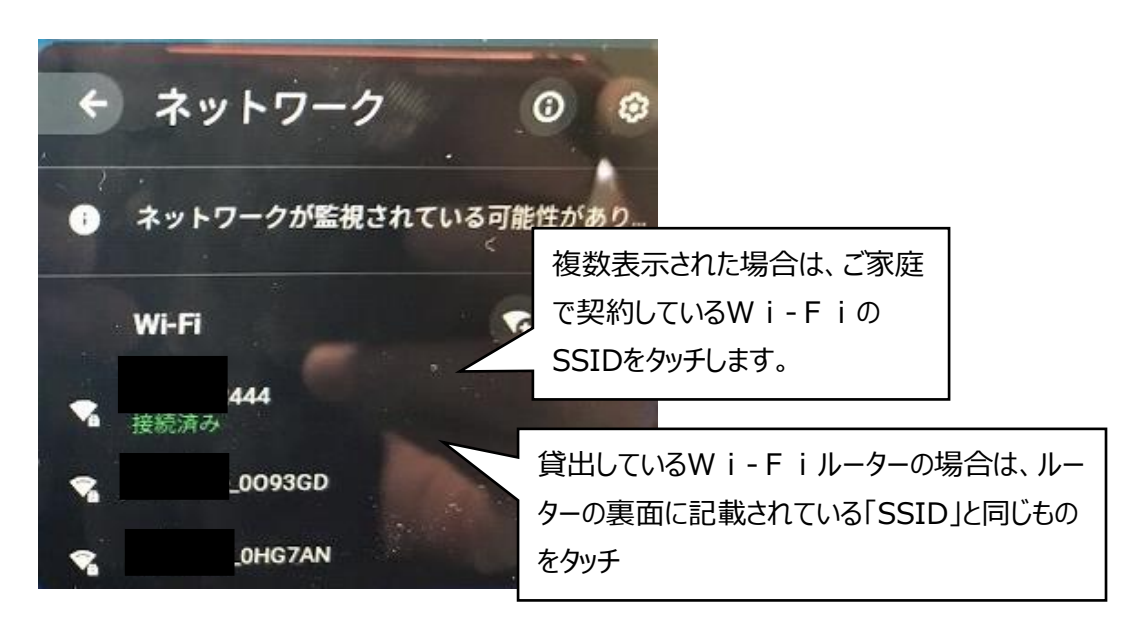

④パスワードの入力が求められるので、パスワードを入力し、接続をタッチします。

| セキュリティ            |   |
|-------------------|---|
| PSK (WPA または RSN) | ~ |
| パスワード             |   |
|                   | 0 |

⑤接続済みと表示されれば、接続完了です。

あとは、ご家庭に配付したGoogleのログインパスワードでログインしてください。

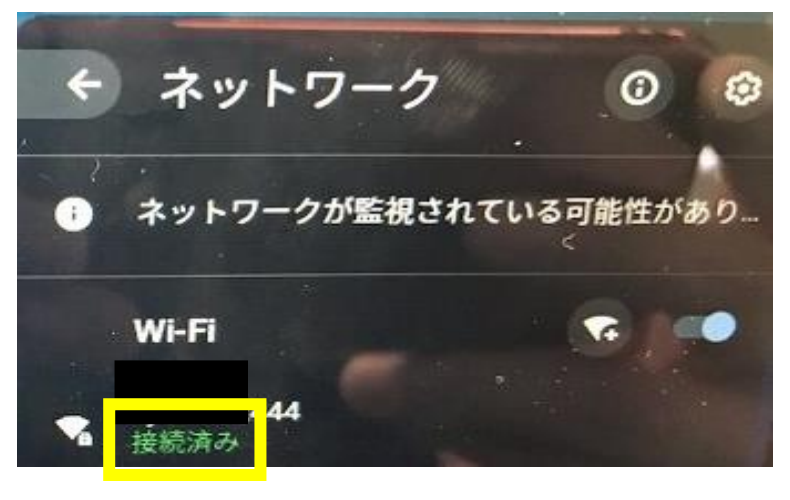